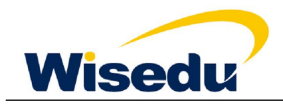

# 人事管理信息系统职称申请手册

### 一、登录系统

#### 方式一:

通过学校主页登录数字化校园或直接登录统一身份认证平台(OA)

为确保填写顺畅,请使用谷歌浏览器或360极速模式浏览器登录。

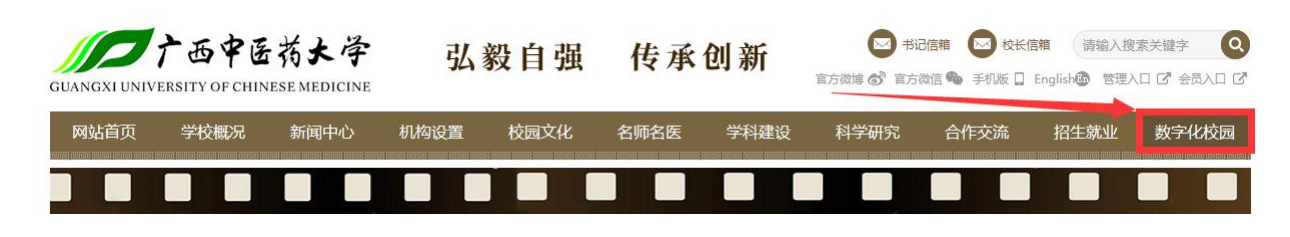

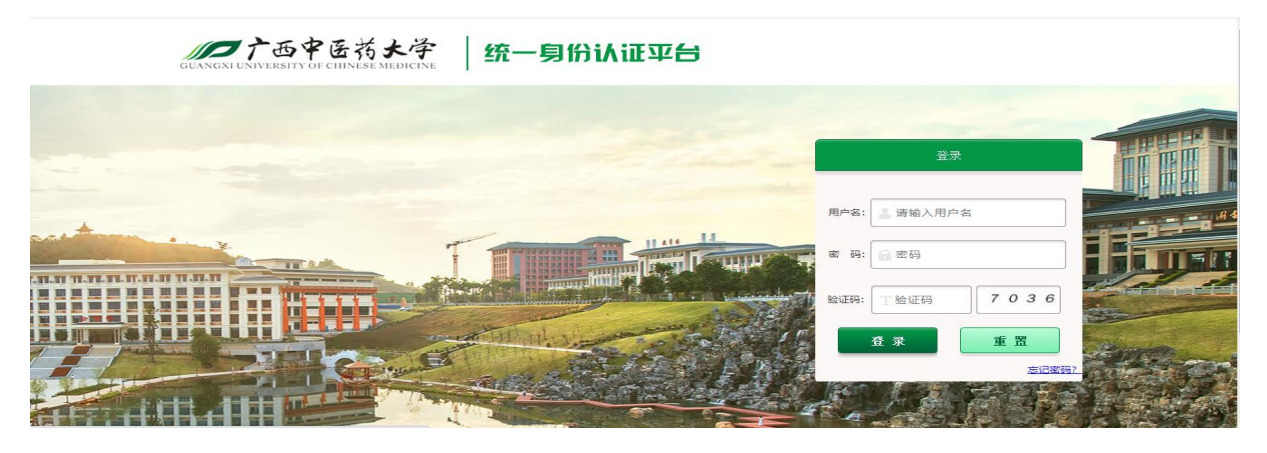

点击"人事管理信息系统"进入。

|       | GUANGXI UNIVE          | 西中医药大病                              | <b>拿</b> 数字化 | 校园服务中心  |      |      | 弘    | 毅自强 传      | 承创新       |
|-------|------------------------|-------------------------------------|--------------|---------|------|------|------|------------|-----------|
|       | 主页 (教师)                | Web VPN (校外)                        | 安全中心         | 人事管理信息系 | 统    |      |      |            |           |
|       | 个人信息                   |                                     | OA服务         |         |      |      |      | 工资信息       |           |
| _     | か か 対 対 対 対            |                                     |              |         |      | 0    |      | A 1 4 4 4  |           |
|       |                        |                                     | 0=<br>待办事项   | 业务流程申   | 清 每周 | 会议   | 通知公告 |            | 查看详情>>    |
| II II | *<br>_                 |                                     |              | -       |      |      |      | 一卡通信息      |           |
| ER    | - h                    |                                     | 教学服务         |         |      |      |      | -          |           |
|       | 我的图书馆                  |                                     |              |         |      |      | 8    | 1 1/       | -         |
|       | 证件号: 010045<br>已借阅: 0本 | 已过期: 0本                             | 教学计划         | 学期课表    | 本周课表 | 成绩管理 | 学生名单 | т.         | 本责详持。2010 |
|       | 还可借: 20本<br>修改密码       | 即将过期:0本<br>进入图书管理学会、、<br>入信局<br>社 销 | 常用服务         |         |      |      |      | 1 40141-44 |           |

#### 第1页,共10页

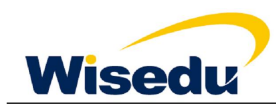

#### 方式二:

通过广西中医药大学官方网址,右下方快速导航进入《人事系统》,此登陆方式为学校本部申报人员 登陆账号为教职工工号,密码默认为身份证后 8 位+@Gxtcmu,例:01010101@Gxtcmu,进入后修 改密码。学校附属单位申报人员请将姓名和身份证号码报送至所在基层单位的职改联络人,基层单位 职改联络人汇总后统一报送至学校职改办申请登录账号

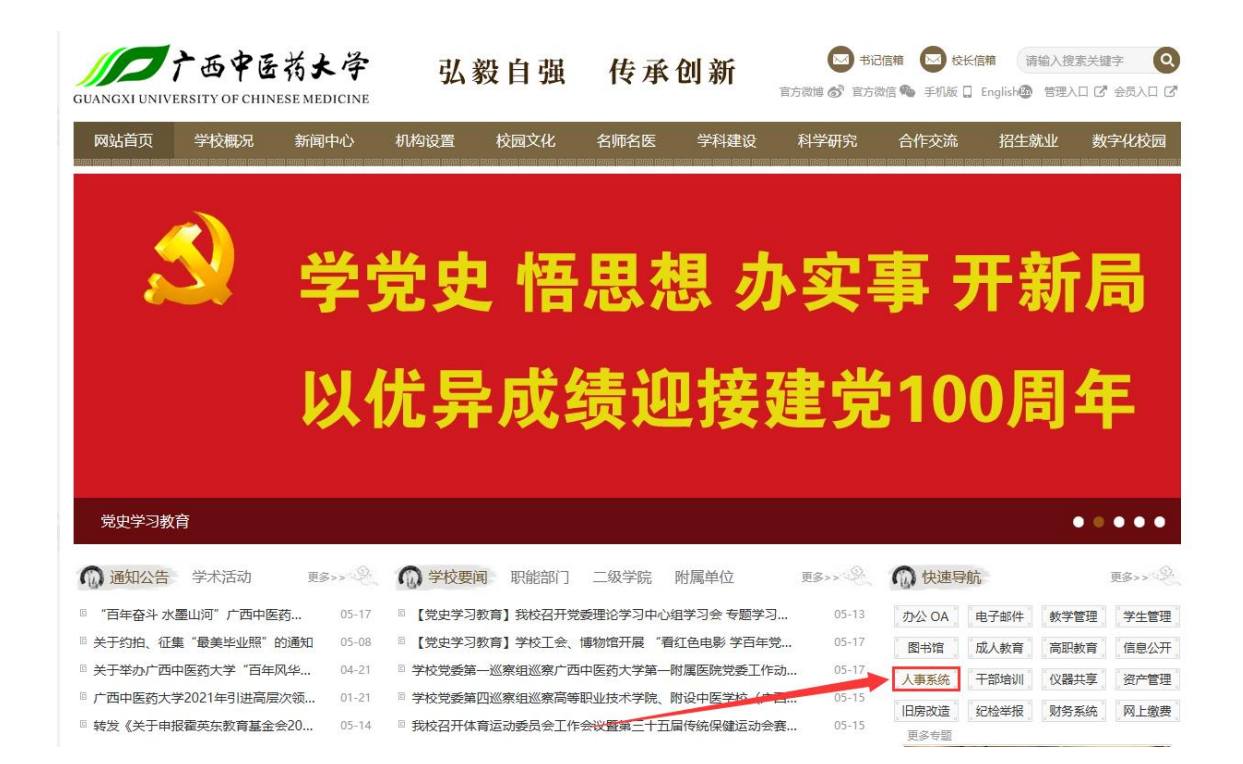

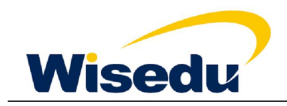

|          | GUANGXI UN | <b>广西中医芮大学</b><br>NIVERSITY OF CHINESE MEDICINE |
|----------|------------|-------------------------------------------------|
| 系统登录     |            |                                                 |
| ▲ 请输入用户名 |            |                                                 |
| ▲ 请输入密码  |            |                                                 |
| 登录       | 忘记密码?      |                                                 |

## 二、系统使用——职称申请

点击导航栏"职称申报"进入模块,或者通过页面顶部的检索框,输入检索。

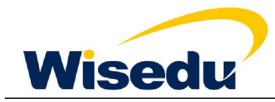

广西中医药大学人事系统用户使用手册

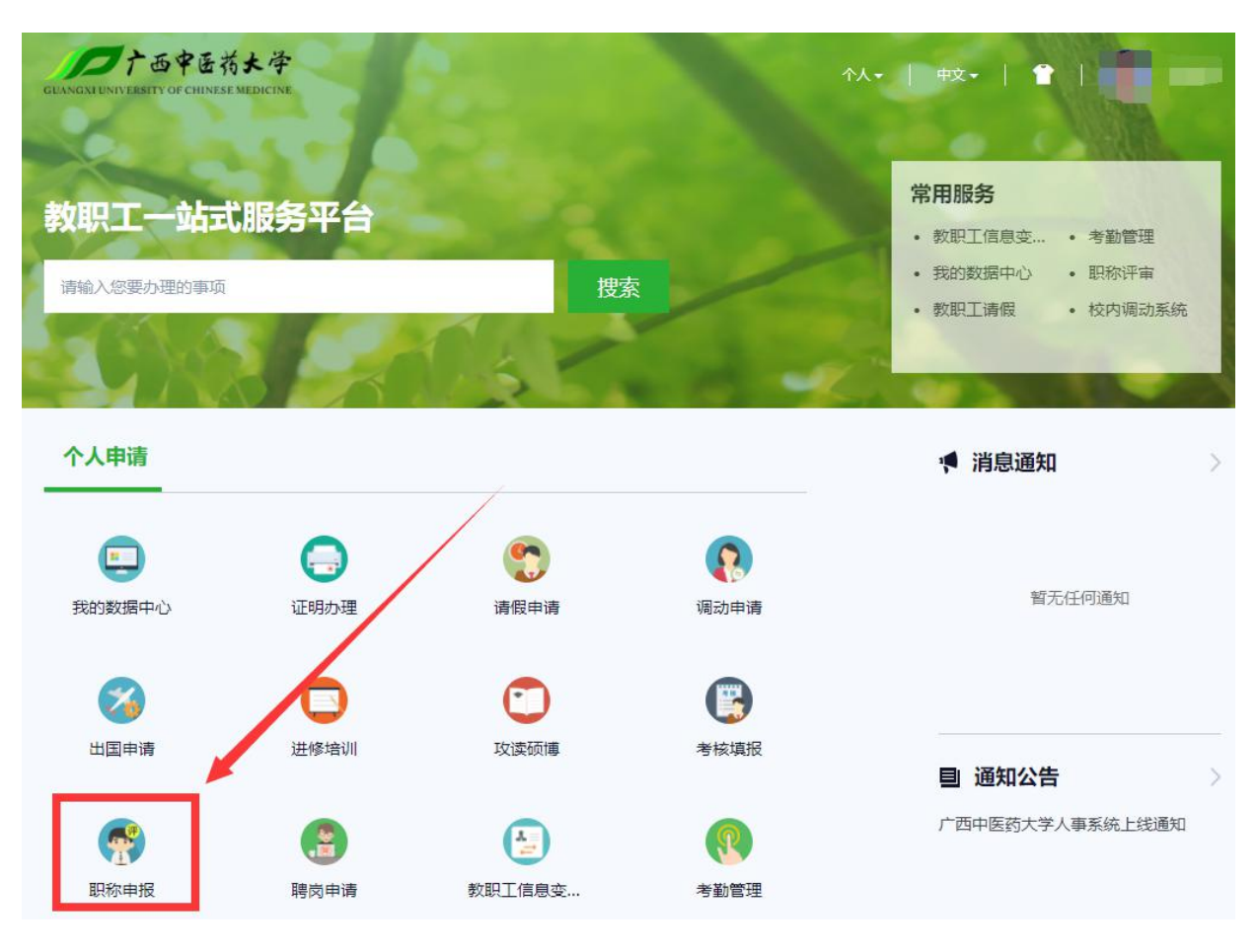

## 2.1 发起申请

进入页面,选择广西中医药大学职称认定或广西中医药大学职称重新确认申报类别。

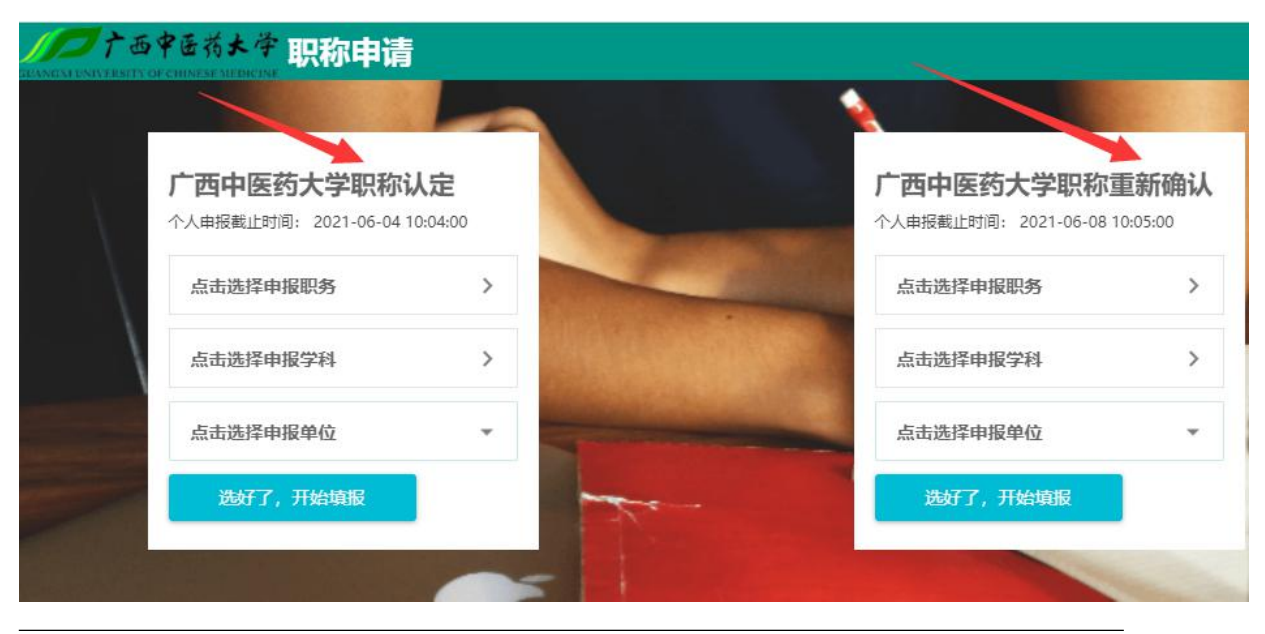

第4页,共10页

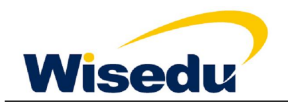

然后进行符合的申报职务选择

| 选择申报          | 职务     |       |       |       |               |            |        |       |
|---------------|--------|-------|-------|-------|---------------|------------|--------|-------|
| 高等学校教         | 师系列    |       |       |       |               |            |        |       |
| <b>助教</b> 初级  | 讲师 中级  | 副教授副  | 高级 数据 | ē 正高级 |               |            |        |       |
| 自然科学研         | 究系列    |       |       |       |               |            |        |       |
| 研究实习员 衫       | D级 助理研 | 究员 中级 | 副研究员  | 副高级   | 研究员 正調        | 铴级         |        |       |
| 社会科学研         | 究系列    |       |       |       |               |            |        |       |
| 研究实习员 礼       | 7级 助理研 | 究员 中级 | 副研究员  | 副高级   | 研究员正語         | 颛顼         |        |       |
| 实验技术系         | 列      |       |       |       |               |            |        |       |
| <b>实验员</b> 员级 | 助理实验师  | 初级 🕱  | 验师 中级 | 高级实   | <b>验师</b> 副高级 | 正高级实       | 验师 正高级 |       |
| 卫生系列          |        |       |       |       |               |            |        |       |
| 法医士 员级        | 法医师 初續 | 及 主检法 | 医师 中级 | 副主任   | 法医师 副高纲       | <b>主任法</b> | 医师 正高级 | 技士 员级 |

符合的申报学科选择

| 匹烊中  | 加子科 | r.  |    |         |     |
|------|-----|-----|----|---------|-----|
| 哲学   |     |     |    |         |     |
| 哲学   |     |     |    |         |     |
| 经济学  |     |     |    |         |     |
| 应用经济 | 学理论 | 经济学 |    |         |     |
| 法学   |     |     |    |         |     |
| 民族学  | 社会学 | 政治学 | 法学 | 马克思主义理论 | 公安学 |
| 教育学  |     |     |    |         |     |

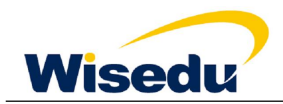

符合的申报单位选择,以职称认定为例

| MCM UNIVERSITY OF | P岳荷大学 <mark>职称申请</mark><br>CHINSSE SUDICISE         |                    |    |           |             |
|-------------------|-----------------------------------------------------|--------------------|----|-----------|-------------|
| $-\chi^{1-}$      | 广西中医药大学职称                                           | <b>认定</b>          |    | 广西中医药大学职称 | <b>重新认定</b> |
|                   | 点击选择申报职务                                            | >                  | 1  | 点击选择申报职务  | >           |
|                   | 点击选择申报学科                                            | >                  |    | 点击选择申报学科  | >           |
|                   | 点击选择申报单位                                            | *                  |    | 点击选择申报单位  | Ŧ           |
| -                 | 搜索<br>> 校领导<br>> 党委部门                               | î                  | Z. | 选好了,开始填报  |             |
|                   | <ul> <li>         ・          ・          ・</li></ul> |                    | -  |           | -           |
| 职称申报历             | 校长办公室、发展规划处、<br>人事处、教师思想教育工作部<br>新名か                | 网络和信息化管<br>郡、职称改革等 |    |           |             |
| _ L               | ●\$\\$7\$℃<br>教学评价与质量保障中心、高                         | 高等教育研究科            |    |           |             |

选择完毕后,点击"选好了,开始填报"按钮进行填报,以职称认定为例

| ノノント西中医药大学 职称申请                              |   |            |                       |                                                                                             |                        |
|----------------------------------------------|---|------------|-----------------------|---------------------------------------------------------------------------------------------|------------------------|
|                                              | - |            |                       |                                                                                             |                        |
| 广西中医药大学职称认定<br>个人申报截止时间: 2021-06-08 14:16:00 | ) |            | <b>广西中图</b><br>个人申报截止 | 5<br>5<br>5<br>5<br>5<br>5<br>5<br>5<br>5<br>5<br>5<br>5<br>5<br>5<br>5<br>5<br>5<br>5<br>5 | <b>重新认定</b><br>4:16:00 |
| 高等学校教师系列 救授                                  | > | 1          | 点击选择                  | 申报职务                                                                                        | >                      |
| <b>哲学</b> 哲学                                 | > | MARKARA AN | 点击选择                  | 申报学科                                                                                        | >                      |
| 行政部门/人事处、教师思想教                               | * |            | 点击选择                  | 申报单位                                                                                        | -                      |
| 选好了,开始填报                                     | - | -A         | 选好                    | 了,开始填报                                                                                      |                        |
|                                              |   |            |                       |                                                                                             | and the second         |

根据上方项目类进行分页填报

上传材料真实性承诺书

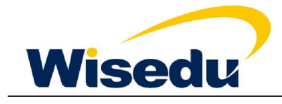

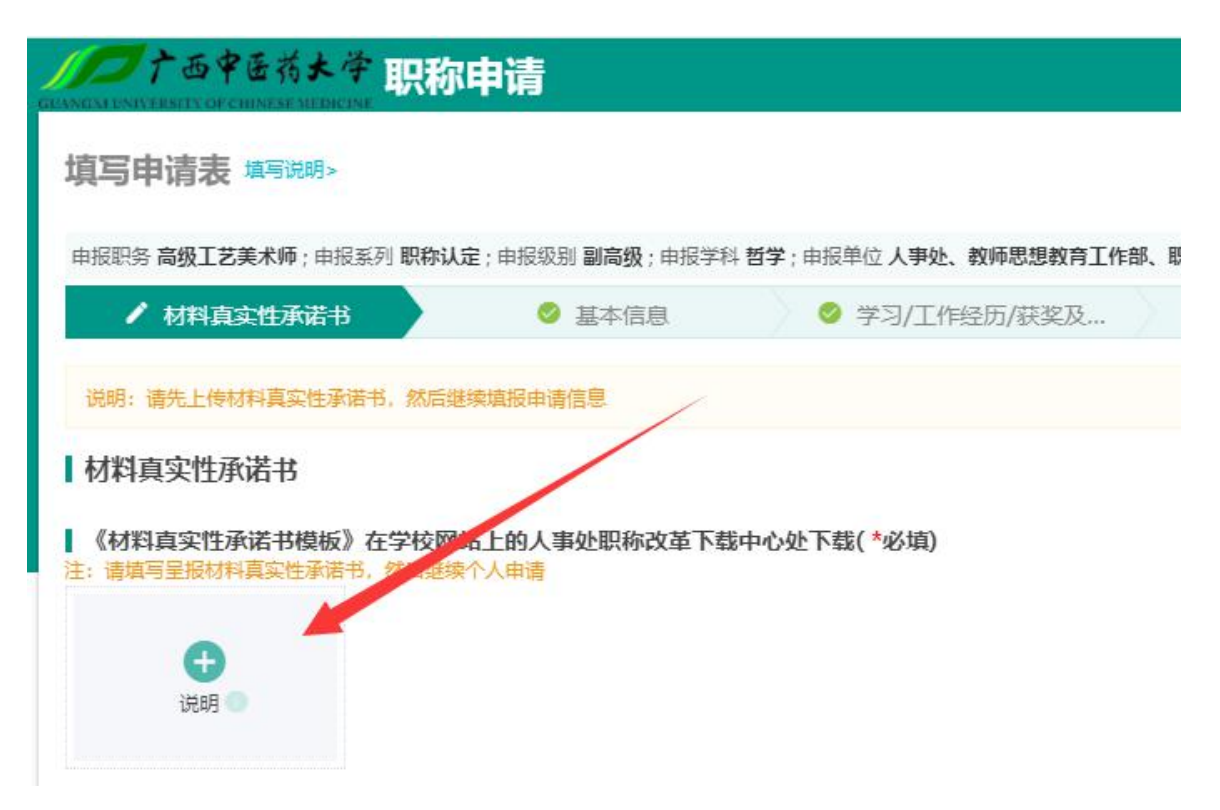

基本信息/学习/工作经历/获奖及处分情况填报,第一页基本信息填报完毕后,点击下方"保存并下一步"继续第二页

| 填写申请表                                         | <b>墙</b> 写说明>                                                             |                                        |                                                                                                    |            |                                                                                                    |                   |
|-----------------------------------------------|---------------------------------------------------------------------------|----------------------------------------|----------------------------------------------------------------------------------------------------|------------|----------------------------------------------------------------------------------------------------|-------------------|
| 申报职务 高级工艺美                                    | 美术师;由报系列 职称认定;申报级别 副高级;申报学科 哲学;申报单位 人爭                                    | 处、教师思想教育工作                             | 部、职称改革领导小组办公室、教师教学发展中心、绩效考核办公室(1                                                                                | (四)        |                                                                                                    | 重新选择              |
| 材料真实                                          | を性承诺书 / 基本信息 ◎ 学习/]                                                       | 「作经历/获奖及…                              | <ul> <li></li></ul>                                                                                             | = >        | ◎ 个人自述                                                                                                    | 提交预览              |
| 说明: 墳写说明:<br>院的考核推荐意见,                        | 1、"我以這更除"直与現工作時位相符。2、"专业"可參考(广西原除汗<br>。5、"所在基督党委(党总文)考核推荐意见"中的"基督党委(党总文)" | 事专业目录》,该文件 <sup>;</sup><br>普学校党委所编基层党; | 现在学校门户网站上的人事处影响改革下载中心处下载。 3、象加工作时<br>目积,负责人为基础觉出识书记。 6、申报书统一用A4纸双面打印,                                           | 间应与档案里的工作的 | 加相一致。 4. "所在基层单位考核                                                                                                    | 推荐意见"是描名部门,单位或二级学 |
| 加载数据                                          |                                                                           |                                        |                                                                                                    |            |                                                                                                    |                   |
| •姓名                                           | - /                                                                       | 曾用名                                    |                                                                                                    | ▲ 性别       |                                                                                                    | •                 |
| * 銷货                                          |                                                                           | *出生地                                   |                                                                                                    | ▼ *出生年月    |                                                                                                    | -                 |
| * 民族                                          | *                                                                         | *所在单位                                  | 人事处、教师思想教育工作部、职称改革领导小组办公室、教师                                                                                    | ▼ *參加工作时间  |                                                                                                    |                   |
| *毕业学校                                         | · · · · · · · · · · · · · · · · · · ·                                     | * 学制                                   | 4                                                                                                    | *最高学历      |                                                                                                    | *                 |
| *毕业年月                                         |                                                                           | *最高学位                                  | Summer and Summer and Summer and Summer Summer Summer Summer Summer Summer Summer Summer Summer Summer Summer S | ▼ *授学位年月   | and the second second s |                   |
| * 所学专业                                        | av wfava 🖌                                                                | 专业技术职务评定年<br>月                         |                                                                                                    | *职称级别      | THE .                                                                                                    | *                 |
| •专业技术职务                                       | · · · · · · · · · · · · · · · · · · ·                                     | *行政职务                                  | 1990 - C. C. C. C. C. C. C. C. C. C. C. C. C.                                                                   | ▼ ◆身体状况    |                                                                                                    | *                 |
| •基本工资                                         | -                                                                         |                                        |                                                                                                    |            |                                                                                                    | 1                 |
| 学历学位佐证资<br>  学历学位佐证资<br>注: 学历学位佐证资<br>  四<br> | 资料上传<br>潤上作(*参項)<br>₩上#<br>説明 ●                                           |                                        |                                                                                                    |            |                                                                                                    |                   |

点击新增,可以添加一条数据,按照格式填写完毕后,点击下方保存即可

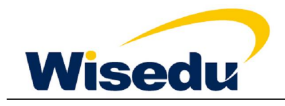

| 1 de Y de 1 | MAT 职称甲                   | 请                           |                            |         |            |       |         |     |           |   |               |      |      | 称申报 | 职称申报进度  | 救职   |
|-------------|---------------------------|-----------------------------|----------------------------|---------|------------|-------|---------|-----|-----------|---|---------------|------|------|-----|---------|------|
| 申请表 🎫       | 说明>                       |                             |                            |         |            |       |         |     |           |   |               |      |      |     |         |      |
| 务教授;申报系列    | 列 <b>职称重定</b> ; 申报级别 正    | <b>高级</b> ;申报学科 <b>哲学</b> ; | 申报单位 <b>人事处、教师思想教育工作</b> 部 | 8、职称改革领 | 导小组办公室、教师教 | 学发展中心 | 心、绩效考核。 | 办公室 | (合署)      |   |               |      |      |     |         |      |
| 材料真实性承      | 诺书                        | 基本信息                        | / 学习/工作经历/获                | 奖及      | 主要业绩       |       |         |     | 个人业绩      | 3 |               |      | 个人自述 |     | 提交      | 预览   |
|             | )<br>经历(*1997年114年)<br>排序 |                             |                            |         |            |       |         |     |           |   |               |      |      |     |         |      |
| 1845        | 数据来源系统                    | *                           | 毕肄业学校或单位                   | *       | 所学专业       | Å     | 学制      | \$  | 学历        | * | 学位            | \$   | 毕业年月 | *   | 学位      | 波授予年 |
| DRIF        |                           |                             |                            |         | 1001       |       | ACCA    |     | 1.00.4-01 |   | 775 1 245 245 | 2021 | 07   |     | 2021.06 |      |

存在多条数据时,可以根据填报人需要,点击排序按钮,进行数据排序,也可以点击数据前方,编辑 或删除按钮,编辑数据,或删除数据

| 2中清丰 情写说明。                                                                |                   |                              |          |                                         |      |                |         |      |    |   |                |          |     |
|---------------------------------------------------------------------------|-------------------|------------------------------|----------|-----------------------------------------|------|----------------|---------|------|----|---|----------------|----------|-----|
| and relate reasons                                                        |                   |                              |          |                                         |      |                |         |      |    |   |                |          |     |
| 职务 <b>教授</b> ;申报系列 <b>职称重定</b> ;申报级别                                      | 正高级;申报学科哲学;申      | 申报单位 <b>人事处、教师思想教育工作部、职称</b> | 改革领导小组》  | )公室、教师教学》                               | 发展中心 | 、绩效考核办         | 公室 (合署) |      |    |   |                |          |     |
| 材料直定性承诺书                                                                  | 甘木信白              |                              |          | 土車小//////////////////////////////////// |      |                | 个人      | 2绩二  |    |   | 个人自述           | 提交预      | 研究  |
| : 学习、工作检历、获奖及受处分情况提<br>3 经历 (*必填)<br>5 8 8 四个人来习经历(从初中开始填写<br>9 8 2 年後 抽測 | 357416428.<br>(5) |                              |          | EN1M                                    |      |                |         |      |    |   |                |          |     |
|                                                                           | 15<br>15          | - 子オムトコロガ K≤⊀…               | 4        | 所学专业                                    | 4    | 学制             | 4       | 学历   | 学位 | 4 | 毕业年月           | \$<br>学位 | 受予年 |
|                                                                           | asc++10100        | - 子オムトュロガ K≤メ・・・             | ◆<br>是的v | 所学专业                                    | 4    | <b>学制</b><br>的 | ◆       | 学历 👙 | 学位 | * | 毕业年月<br>015-02 | \$<br>学位 | 受予年 |

按要求上传佐证资料

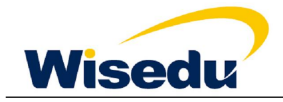

### 广西中医药大学人事系统用户使用手册

| 「「」たの中医药大学 职称申请                                  |                       |                         |                |        | 职称申报 | 职称申报进度 | 救职工组 ▼ |
|--------------------------------------------------|-----------------------|-------------------------|----------------|--------|------|--------|--------|
| 填写申请表 #写讲明>                                      |                       |                         |                |        |      |        |        |
| 申报职务 高级工艺美术师;申报系列 职称认定;申报级别 副高级;申报学科 哲学          | ;申报单位人事处、教师思想教育工作部、职制 | 尔改革领导小组办公室、教师教学发展中心<br> | 、 績效考核办公室 (合署) |        |      |        | 重新选择   |
| ❷ 材料真实性承诺书                                       | ◎ 学习/工作经历/获奖及         | ✔ 主要业绩—                 | ◎ 主要业绩二        | ❷ 个人自述 |      | 提交预    | 览      |
| 说明:環境写近三年数学工作情况                                  |                       |                         |                |        |      |        |        |
| 近三年教学工作情况                                        |                       |                         |                |        |      |        |        |
| 123                                              |                       |                         |                |        |      |        |        |
|                                                  |                       | 3/9999                  |                |        |      |        |        |
|                                                  |                       | al and B                |                |        |      |        |        |
| 担任補号央或批土仕情况<br>注: 请上传审核通过的担任辅导员或班主任情况表目描版        |                       |                         |                |        |      |        |        |
| 12日17月9月20日11日1月4月。<br>注:请上传审核量过的担任辅导员或班主任情况表扫描版 |                       |                         |                |        |      |        |        |
| •                                                |                       |                         |                |        |      |        |        |
| 说明                                               |                       |                         |                |        |      |        |        |
|                                                  |                       |                         |                |        |      |        |        |
| 1 在课班明材料复印件<br>注: 请上传任课证明材料复印件扫描版                |                       |                         |                |        |      |        |        |
| 111米证明474年3247年<br>注:请上传任课证明材料复印件目描版             |                       |                         |                |        |      |        |        |
| Ð                                                |                       |                         |                |        |      |        |        |
| 说明                                               |                       |                         |                |        |      |        |        |

#### 填报完毕后,可以点击预览并下载个人审批表,点击下方提交按钮,进行提交操作

| 「「」<br>た西中医荷大学<br>GRANDAY DAILY ESSET VOF CHINESE MEDICINE                                                                                                    | 职称申请                      |                         |                  |              | 职称申报 | 职称中报进度 | 教职工组 ▼ |
|----------------------------------------------------------------------------------------------------|---------------------------|-------------------------|------------------|--------------|------|--------|--------|
| 填写申请表 <sup>域写说明&gt;</sup>                                                                                                    |                           |                         |                  |              |      |        |        |
| 申报职务 教授;申报系列 职称重定                                                                                                    | ; 申报级别 正高级 ; 申报学科 哲学 ; 申报 | 单位 人事处、教师思想教育工作部、职称改革领导 | 小组办公室、教师教学发展中心、参 | a效考核办公室 (合署) | _    |        | 重新选择   |
| 材料真实性承诺书                                                                                                    | 基本信息                      | 学习/工作经历/获奖及受处           | 主要业绩一            | 个人业绩二        | 个人自述 | / 提    | 预党     |
| ■       ■       ■       ■       ■       ■       ■       ■       ■       ■       ■       ■       ■       ■       ■       ■       ■       ■       ■       ■       ■       ■       ■       ■       ■       ■       ■       ■       ■       ■       ■       ■       ■       ■       ■       ■       ■       ■       ■       ■       ■       ■       ■       ■       ■       ■       ■       ■       ■       ■       ■       ■       ■       ■       ■       ■       ■       ■       ■       ■       ■       ■       ■       ■       ■       ■       ■       ■       ■       ■       ■       ■       ■       ■       ■       ■       ■       ■       ■       ■       ■       ■       ■       ■       ■       ■       ■       ■       ■       ■       ■       ■       ■       ■       ■       ■       ■       ■       ■       ■       ■       ■       ■       ■       ■       ■       ■       ■       ■       ■       ■       ■       ■       ■       ■       ■       ■       ■       ■ | 以内容无限                     |                         | 提交               |              |      |        |        |

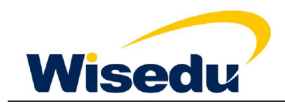

## 2.2 职称申报进度

点击右上角, 职称申报进度, 即可进入页面

| プラントの今をあた今 駅称申请                                     | 职称申报 | 职称中报进度 | 救职工组 ▼            |
|-----------------------------------------------------|------|--------|-------------------|
|                                                     |      | 1      | 0                 |
| <b>广西中医药大学职称认定</b><br>个人申报載此封词: 2021-06-08 14:16:00 | 1    |        |                   |
| 高等学校教师系列 教授 > 点击选择申报职务 >                            |      |        | All a special and |
| 哲学 哲学  > 点击选择申报学科 >                                 |      |        |                   |
| 人事处、教师思想教育工作部、职称改                                   |      |        |                   |
| <u>合有详情</u> ▲室、教师教学发展中 逸好了,开始填服                     |      |        |                   |
|                                                     |      |        |                   |

进入页面即可通过切换批次查看审核流程,和申报情况说明

|                   |                                                |          |          | 职称申报进度   | 救职工组 ▼ |
|-------------------|------------------------------------------------|----------|----------|----------|--------|
| 申报进度 广西中医药大学职称认 切 | 奥毗次                                            |          |          |          |        |
| 申报进度审核日本          |                                                | 业务数据审核情况 |          |          |        |
|                   | ↑ <b>个人申请 已经交</b><br>機交対词: 2021-05-18 17:19:06 | 0<br>已混回 | 0<br>已通过 | 0<br>待审核 | ŝ.     |
|                   |                                                | 审核明细     |          |          | 查看明    |
| 电报                | 2<br>院系审核 标曲核<br>审核人:                          | 信息类别     | 已退回      | 待审核      |        |
| *                 |                                                |          |          |          |        |

== 文档结束 ==